## !重要!【薬 VAN】薬価改定後、4 月からのよくあるQA

## ※4月1日 薬 VAN ご利用の前にご一読ください

**Q1**) 薬VANを起動すると "2025 年 4 月になりました。新薬価にするために、医薬品マスタの取込を してください!"とメッセージが出ました。

- A1) 異常メッセージではありません。 レセコンから医薬品マスタを出力して薬 VAN に取込みを行ってください。薬価が更新されます。
- Q2) 4月1日に必要な作業はありますか?
- A2) レセコンから医薬品マスタを出力して薬 VAN に取込みを行ってください。 薬価が更新されます。
- Q3) 新薬価になった医薬品マスタを取込みましたが、トップ画面の薬価欄が旧薬価のままです。
- A3) 薬 VAN を再起動してみて下さい。
- Q4) 3月仕入(入庫)の未確定データを確定しようとすると、薬価金額が空欄で確定できません。
- A4)4月1日以降にレセコンから医薬品マスタの取込みをしていなければ、まずは取り込みして下さい。 次にトップ画面で該当薬品にチェックし、「マスター医薬品修正」で、"旧薬価"に3月までの 薬価を入力し「確定」を押します。 仕入(入庫)データの「薬品登録」をやり直すと薬価が表示されるので、確定して下さい。
- Q5) 3月末の在庫金額(薬価)が知りたい。
- A5) 方法1:「棚卸-在庫表」より3月末日付で出力すると、3月末時点の薬価(旧薬価)で 出力されます。
  - 方法2:トップ画面左上の「旧薬価」にチェックし、日付を25/03/31にして「再読込」を押下。 右上の薬価在庫金額欄に旧薬価で表示されます。
- Q6)3月末の在庫表を出力したい。
- A6) トップ画面左上のカレンダー日付を 2025/03/31 にして、「再読込」してください。 再読込の後、棚卸-在庫表-「在庫計算日:2025/03/31」で出力-プレビュー画面から 印刷してください。
- Q7) トップ画面左上の旧薬価のチェックは何ですか。
- A7) 表示されている薬価を旧薬価で表示させるものです。チェック後"再読込"を押下で表示されます。

操作などでご不明点などございましたら **オークラ情報システム(株) (0877-56-1170)** ※最初に音声ガイダンスが流れます。 薬 VAN の操作方法になりますのでガイダンス番号は1→1を選択して下さい。